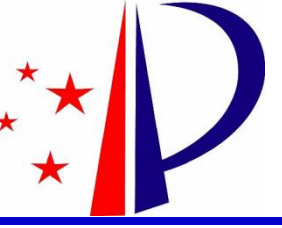

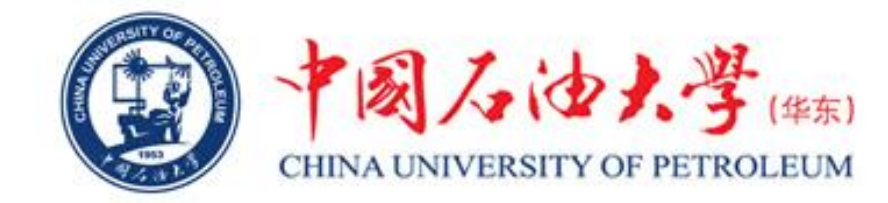

# 国家知识产权局 "中国专利公布公告"查询系统

# 使用说明

## 单宝来 张勇 中国石油大学(华东)科技处

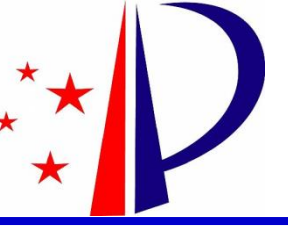

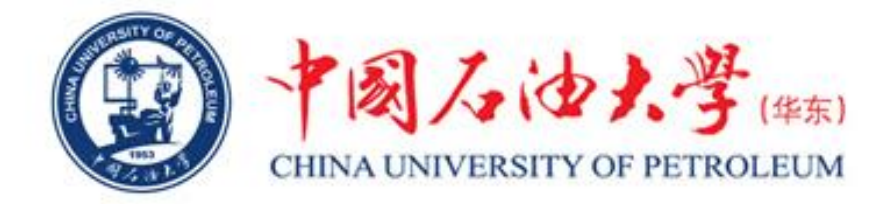

## 1、"中国专利公布公告"查询网址: http://epub.cnipa.gov.cn/

| IPA 中国专利公召            | 布公告                                                                                                  |           |      |  |
|-----------------------|----------------------------------------------------------------------------------------------------|-----------|------|--|
| 首页 高级查询               | IPC分类查询 LOC分类查询                                                                                      | 事务数据查询    | 数据说明 |  |
|                       |                                                                                                    | 4         |      |  |
| 公布公告查询                | 調公布 🗌 发明授权 📄 实用新型 📄 外观设计                                                                             | Q<br>使用說題 |      |  |
| 专利数据时间范围:1985.09.10-2 | 2019.07.12                                                                                           |           |      |  |
| 公布公告信息                | <ul> <li>2019.06.18 实用新型数据已更新</li> <li>2019.06.18 外观设计数据已更新</li> <li>2019.06.14 发明公布数据已更新</li> </ul> |           | •    |  |
|                       | <ul> <li>2019.06.14 发明授权数据已更新</li> <li>[专利公报]</li> </ul>                                             |           |      |  |
|                       |                                                                                                    |           |      |  |

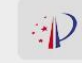

版权声明 | 联系我们

主办单位:国家知识产权局 软件维护:知识产权出版社 ICP 备案编号:京ICP05069085号 版权所有:国家知识产权局(未经许可不得复制) 技术支持:010-62086466/6415

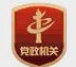

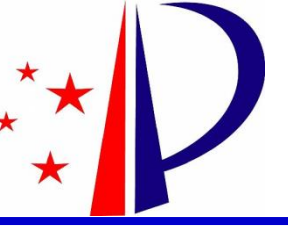

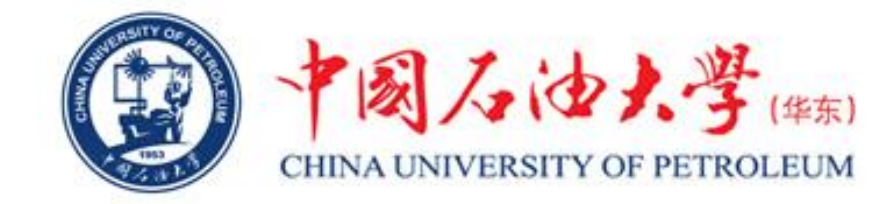

# 2、"中国专利公布公告"查询系统可以查询的内容

(1)已经公布的发明专利信息,可下载查看专利的全部信息;
(2)已授权的发明专利、实用新型专利、外观设计专利信息,可下载查看专利的全部信息。

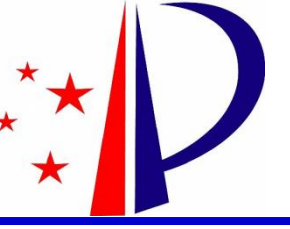

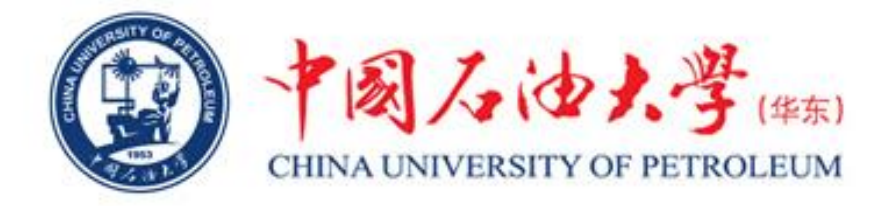

# 3、"已公布的发明专利"的信息查询

#### 如下图红色标示区域所示,输入要查询专利的申请号,勾选"发明公布",点击查 询按钮进入下一步。

| ** 国家知识产权局 十国 专利公司   |                                                                                                    |                                                                                                    |
|----------------------|----------------------------------------------------------------------------------------------------|----------------------------------------------------------------------------------------------------|
| 首页 高级查询              | IPC分类查询 LOC分类查询 事务数据查述                                                                               | 9 数据说明                                                                                                    |
|                      |                                                                                                    |                                                                                                    |
|                      |                                                                                                    |                                                                                                    |
| 公布公告查询 2011          | 30037762.3                                                                                           |                                                                                                    |
|                      |                                                                                                    |                                                                                                    |
|                      | 湖公布 口友明授仪 口 实用新型 口外规设计 使用说明                                                                          |                                                                                                    |
|                      |                                                                                                    |                                                                                                    |
|                      |                                                                                                    | A STATE AND A STATE AND A STAT |
|                      |                                                                                                    |                                                                                                    |
| ☆利致培助间沿国:1985.03.10- | 019.07.12                                                                                            |                                                                                                    |
|                      | <ul> <li>2019.07.05 发明授权数据已更新</li> </ul>                                                             | ~                                                                                                    |
|                      |                                                                                                    |                                                                                                    |
|                      | • 2019.07.05 实用新型数据已更新                                                                               |                                                                                                    |
| 公布公告信息               | <ul> <li>2019.07.05 实用新型数据已更新</li> <li>2019.07.05 外观设计数据已更新</li> </ul>                               |                                                                                                    |
| 公布公告信息               | <ul> <li>2019.07.05 年用新型数据已更新</li> <li>2019.07.05 外现设计数据已更新</li> <li>2019.07.02 发明公布数据已更新</li> </ul> | <u>ي</u>                                                                                                    |

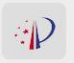

#### 版权声明 | 联系我们

主办单位:国家知识产权局 软件维护:知识产权出版社 ICP备案编号:疗ICP05069085号 版权所有:国家知识产权局(未经许可不得复制) 技术支持:010-62086466/6415

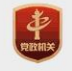

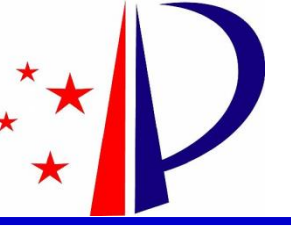

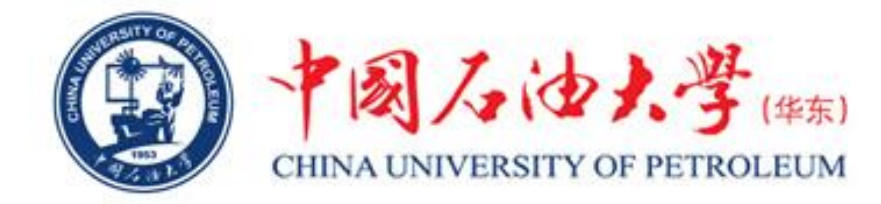

# 3、"已公布的发明专利"的信息查询

## 如下图红色标示区域所示,点击"发明专利申请"进入下一步。

| ★ C 告查询 □ 发明公布 | □ 发明授权 □ 实用新型 □ 外观设计 使用说    | <b>Q</b><br>明          |          |
|----------------|-----------------------------|------------------------|----------|
|                |                             |                        |          |
| ■公布模式 ●列表      | 莫式 📲 的图模式                   | 「毎回」                   | 2不3余亿來 ' |
|                | [发明公布] 使用基于含有聚酮<br>层的化妆品处理法 | 就按嵌段和聚醚嵌段的共聚物的涂        |          |
|                | 申请公布号:CN105407869A          | 申请公布日:2016.03.16       |          |
|                | 申请号:2011800377623           | 申请日:2011.05.20         |          |
|                | 申请人:莱雅公司                    | 发明人:G.克戈西恩;H.萨马因       |          |
|                | 地址:法国巴黎                     |                        |          |
|                | 分类号:A61K8/88(2006.01)I;全部   |                        |          |
|                | 摘要: 本发明涉及用于处理角蛋白材料          | 的化妆品方法,其特征在于其包含至少一个在所  | 所述角蛋白材料  |
|                | 上施加由液体组合物形成的涂层的步骤           | ,所述液体组合物在化妆品可接受的介质中包含  | 含至少一种有机溶 |
|                | 剂和至少—种由含有反应性末端的聚酰,          | 按嵌段与含有反应性末端的聚醚嵌段的共-缩聚) | 辛 全部     |
|                | 【学师王王(小学主】 古夕料田             |                        |          |

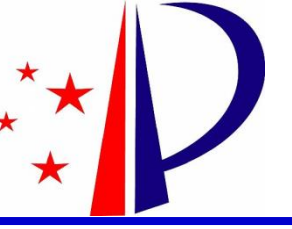

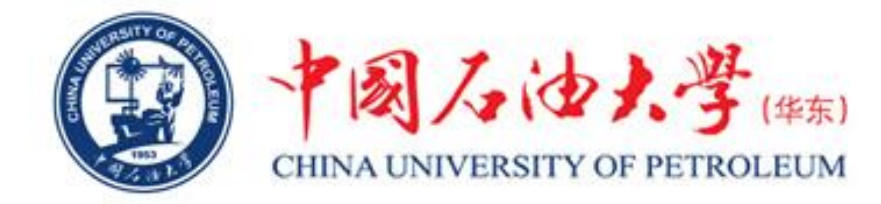

# 3、"已公布的发明专利"的信息查询

如下图红色标示区域所示,点击"下载"即可下载文件名为专利申请号的PDF格式的 已公布发明专利的全部信息。

| C分类查询 LOC分类<br>にのためまた。<br>(19) 中华人民共和国国家知识产<br>(12) が                                                                                                    | 美直询 事务数据查询 数据说明 ○ / ▶ I▶ ▶ ▲ ○ 权局 发明专利申请                                                                                                    |                                                                                                    |
|----------------------------------------------------------------------------------------------------|----------------------------------------------------------------------------------------------------|----------------------------------------------------------------------------------------------------|
| (19)中华人民共和国国家知识产<br>(12) が                                                                                                    | ✓ / ▶ I▶ ▶ ✓ 权局 发明专利申请                                                                                                    |                                                                                                    |
| (19)中华人民共和国国家知识产<br>(12)ガ                                                                                                    | <sup>全权局</sup> 影響。<br>发明专利申请                                                                                                    |                                                                                                    |
| <ul> <li>(21)申请号 201180037762.3</li> <li>(22)申请日 2011.05.20</li> <li>(30)优先权数据 1054337 2010.06.03 FR</li> <li>(85) PCT国际申请进入国家阶段日 2013.01.31</li> <li>(86) PCT国际申请的申请数据 PCT/EP2011/058268 2011.05.20</li> </ul> | (10)申请公布号 CN 105407869 Λ<br>(43)申请公布日 2016. 03. 16 (51) Int. CI. A61K 8/38(2006. 01) A61K 8/34(2006. 01) A610 1/04(2006. 01) A610 5/00(2006. 01) A610 5/00(2006. 01) A610 15/00(2006. 01) A610 15/00(2006. 01) A610 17/04(2006. 01) A610 17/04(2006. 01) A610 17/04(2006. 01) |                                                                                                    |
|                                                                                                    | 1054337 2010.06.03 FR<br>(85) PCT国际申请进入国家阶段日<br>2013.01.31<br>(86) PCT国际申请的申请数据<br>PCT/EP2011/058268 2011.05.20                                                                                                    | 1054337 2010.06.03 FR     A610 5/00(2006.01)       (85) PCT国际申请进入国家阶段日     A610 5/06(2006.01)       2013.01.31     A610 13/00(2006.01)       (86) PCT国际申请的申请数据     A610 15/00(2006.01)       PCT/EP2011/058268 2011.05.20     A610 17/04(2006.01)       A618 8/02(2006.01)     A618 8/02(2006.01) |

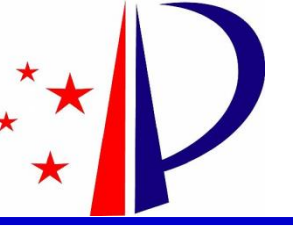

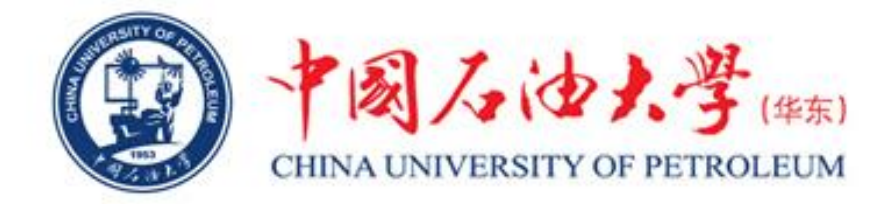

# 4、"已授权的发明专利"的信息查询

如下图红色标示区域所示,输入要查询专利的申请号,勾选"发明授权",点击查 询按钮进入下一步。

| 首页 高级查询             | IPC分类查询 LOC;                                                                                                    | 计关查询 事务数据查询 | 数据说明                        |  |
|---------------------|----------------------------------------------------------------------------------------------------|-------------|-----------------------------|--|
| 公布公告查询 200          | 580037415.5<br>发明公布 🕑 发明接权 🗋 卖用新型                                                                                                  | ● 外观设计 使用说明 |                             |  |
| 专利数据时间范围:1985.09.10 | -2019.07.12                                                                                                    |             |                             |  |
| 公布公告信息              | <ul> <li>2019.06.25 实用新型数据已更新</li> <li>2019.06.25 外观设计数据已更新</li> <li>2019.06.21 发明公布数据已更新</li> <li>2019.06.21 发明公布数据已更新</li> </ul> |             | <ul><li></li><li></li></ul> |  |
|                     | · 2019.00.21 及时投放级国口经济                                                                                                    |             |                             |  |

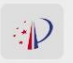

#### 版权声明 | 联系我们

主办单位:国家知识产权局 软件维护:知识产权出版社 ICP智案编号:京ICP05069085号 版权所有:国家知识产权局(未经许可不得复制) 技术支持:010-62086466/6415

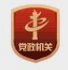

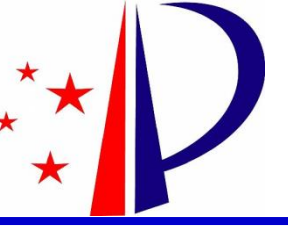

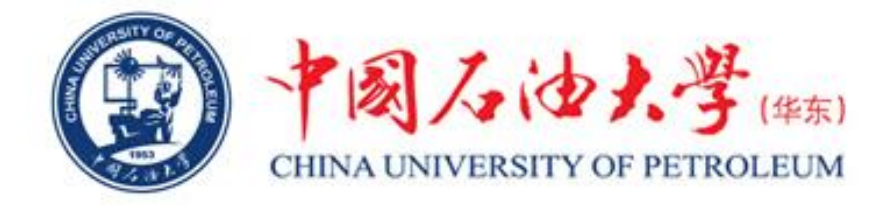

# 4、"已授权的发明专利"的信息查询

#### 如下图红色标示区域所示,点击"发明专利"进入下一步。

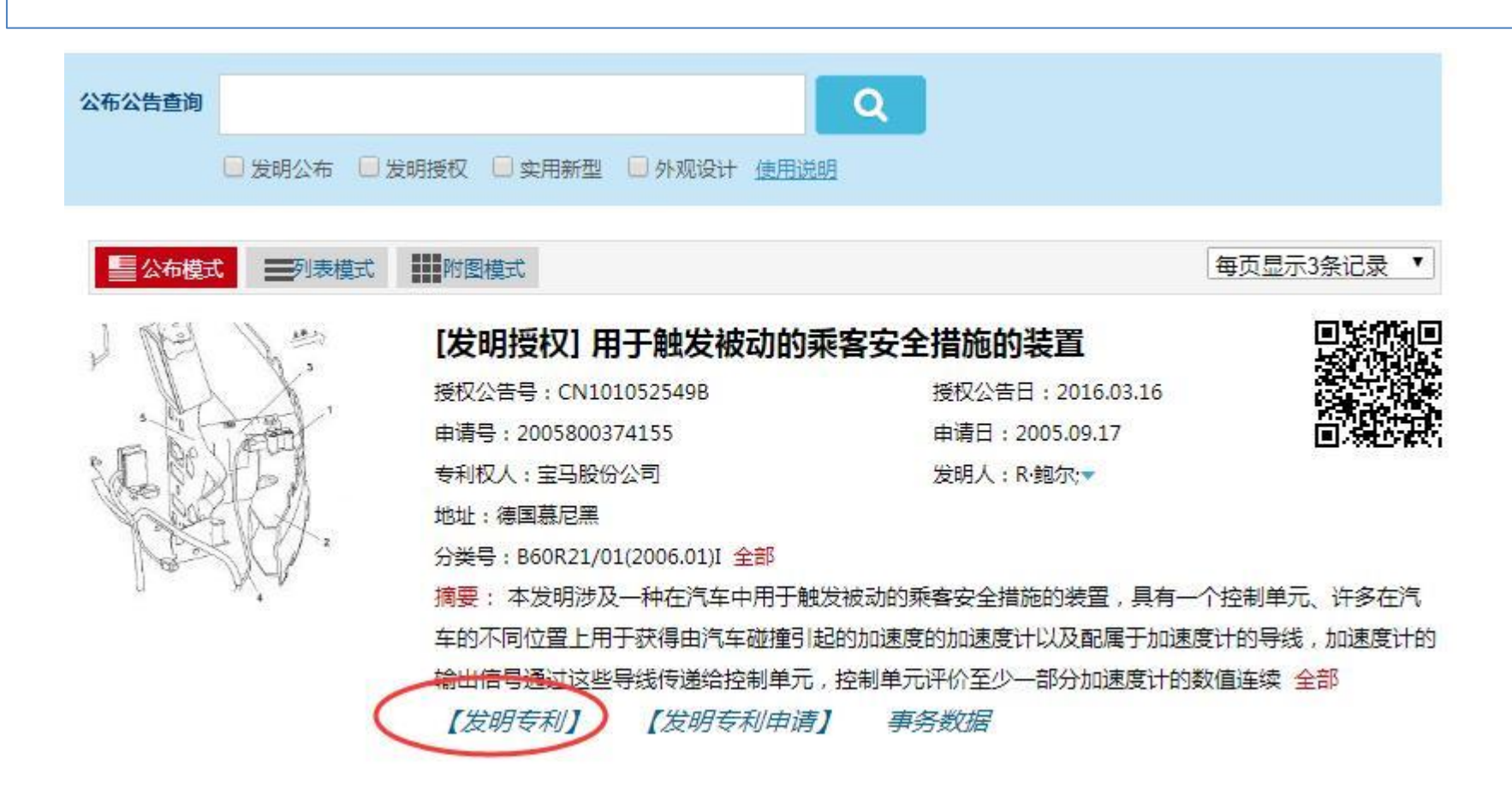

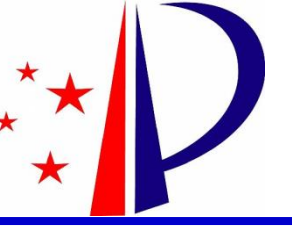

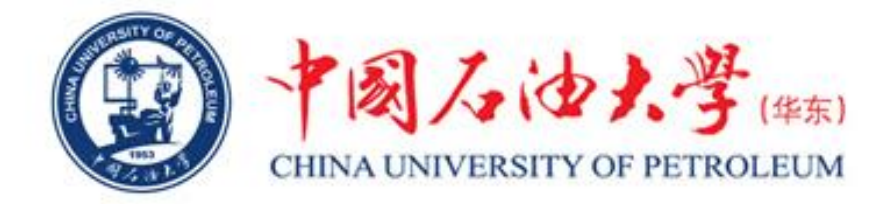

# 4、"已授权的发明专利"的信息查询

如下图红色标示区域所示,点击"下载"即可下载文件名为专利申请号的PDF格式的 授权发明专利的全部信息。

| <b>CNIPA</b><br>国家知识产权局 | 中国专利 | 公布公告                                                                                                    |                                                                                                    |
|-------------------------|------|----------------------------------------------------------------------------------------------------|----------------------------------------------------------------------------------------------------|
| 首页                      | 高级查询 | IPC分类查询 LOC分类                                                                                                    | そきゅう 事务数据きゅう 数据                                                                                                    |
| 发明专利                    | ↔ ‡  | 4   • · · · · · · · · · · · · · · · · · ·                                                                                                    |                                                                                                    |
| 发明专利申请<br>事务数据          |      | (19)中华人民共和国国家知识F<br>(12)                                                                                                    | <sup>在</sup> 权局<br>2)发明专利<br>(10)授权公告号 CN 101052549 B                                                                                                    |
| 上下載                     | >    | <ul> <li>(21)申请号 200580037415.5</li> <li>(22)申请日 2005.09.17</li> <li>(30)优先权数据 102004053431.4 2004.11.05 DE</li> <li>(85) PCT国际申请进入国家阶段日 2007.04.29</li> <li>(86) PCT国际申请的申请数据 PCT/EP2005/010039 2005.09.17</li> </ul> | (45) 授权公告日 2016.03.16<br>(51) Int. CI.<br><i>B60R 21/01</i> (2006.01)<br>(56) 对比文件<br>US 4995639 A, 1991.02.26,<br>US 20040002815 A1, 2004.01.01,<br>US 6637788 B1, 2003.10.28,<br>审查员 张冰华 |
|                         |      | (87) PCT国际申请的公布数据<br>W02006/048077 DE 2006.05.11                                                                                                    |                                                                                                    |

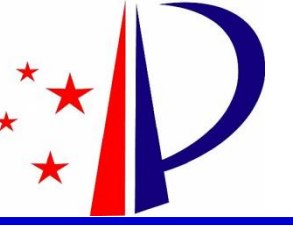

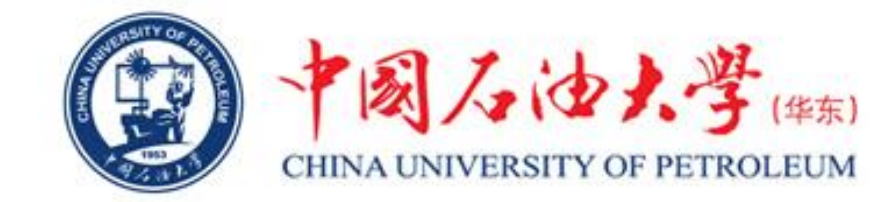

# 5、"已授权实用新型专利和外观设计专利"的信息查询

已授权实用新型专利和外观设计专利"的信息查询方 法同已授权发明专利的查询方法类似,输入要查询专利的 申请号后,只需要勾选"实用新型"或"外观设计"进行 查询即可,其他操作同已授权发明专利的查询方法完全相 同。

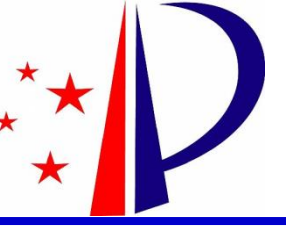

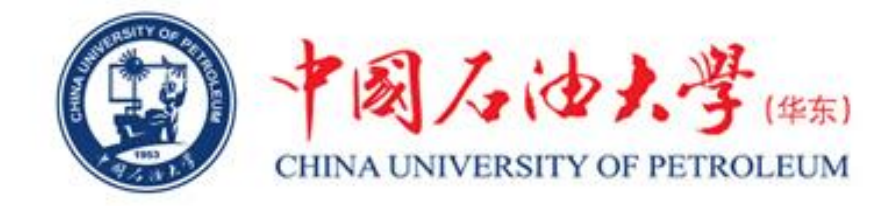

- 在使用过程中,如有不清楚的地方,可联系科技处成果管理科。 联系电话: 86981831
- 办公地址:办公楼13楼1302房间